#### END USER WARRANTY

EGO SYSTEMS, INC. warrants the return policy to its original purchaser as follows: All EGO SYSTEMS INC.'s products, under normal use, will be free from fault as long as the purchaser owns this product for a period of twelve (12) months from the date of purchase.

EGO SYSTEMS INC. will, at its sole option, repair or replace a product, which is found to be defective. This warranty shall be invalid if, in the sole opinion of EGO SYSTEMS INC., a product failure is the result of misuse, abuse, modification, or misapplication. Except as expressly provided above, EGO SYSTEMS INC. products are provided, 'as is' without any kind of warranty. No claim is made for merchantability or fitness for any purpose. In no event will EGO SYSTEMS INC. be liable for any direct, indirect, consequential, or incidental damages arising out of use of the product.

The purchaser must contact EGO SYSTEMS INC. or its regional representative to receive prior approval before returning a faulty unit.

To obtain warranty service, the buyer or his authorized dealer must send an email to techsupport@audiotrak.net before returning the product. EGO SYSTEMS INC. will then issue an authorization number.

All such returns must be shipped to EGO SYSTEMS INC. headquarters in Seoul, Korea or the U.S, packaged in the original or equivalent protective packaging material (rack, PCI card, power cables, connection cables), with freight prepaid and adequate insurance. Any shipments without freight prepaid will not be accepted. If the returned product is deemed to be defective, the repaired or replacement product will be returned at no extra charge via the carrier chosen by EGO SYSTEMS INC.

Trademarks

AUDIOTRAK and OPTOPlay are trademarks of EGO SYSTEMS Inc. Windows is a trademark of Microsoft Corporation. Other product and brand names are trademarks or registered trademarks of their respective companies.

Radio Frequency Interference and COMPATIBILITY

NOTE: This equipment has been tested and found to comply with the limits for EN55022 Class A:1998+A1:2001, EN55024:1998 of CE Test Specifications. This equipment generates, uses, and can radiate radio frequency energy. If not installed and used in accordance with the instruction, it may cause interference to radio communications. This device also complies with Part 15 of class A of the FCC Rules. Operation is subject to the following two conditions: This device may not cause harmful interference, and must accept any interference received, including interference that may cause undesired operation.

#### Correspondence

For technical support inquiries, contact your nearest dealer or EGO SYSTEMS directly at:

Ego Systems Inc. 3003N. First St., Suite 303, San Jose, CA 95134, USA Website: www.audiotrak.net E-mail: <u>sales@audiotrak.net</u> Technical Support (English only) techsupport@audiotrak.net

All features and specifications subject to change without notice.

### **CONTENTS**

| Overview                    | 1  |
|-----------------------------|----|
| Installation                | 3  |
| Minimum System Requirements | 3  |
| Hardware Installation       | 3  |
| Software Installation       | 3  |
| Configuring WinDVD4         | 9  |
| Specifications              | 11 |

## **OVERVIEW**

OPTOPlay is the unique, yet simplistic USB device for producing high-fidelity analog and digital audio output. Simply plug OPTOPlay into your PC's USB port and instantly listen to 24-bit 96kHz professional quality audio.

OPTOPlay delivers the stunning sounds of Dolby Headphone Technology, a unique signalprocessing system that enables your stereo headphones to portray the sound of a five-speaker, surround-sound playback system.

\* With Dolby Headphone Technology, sounds that were designed to come from all around you are actually heard that way and not out of each side of the headphone.

\* A 5.1 surround sound digital output can be achieved by using OPTOPlay's Optical connector to pass thru all popular surround sound formats like Dolby digital 5.1.

(\* These functions will work only with the included WinDVD 4.0 software)

OPTOPlay's compact design and high-fidelity headphone amp delivers the ultimate portable audio solution with professional 24-bit 96kHz surround sound.

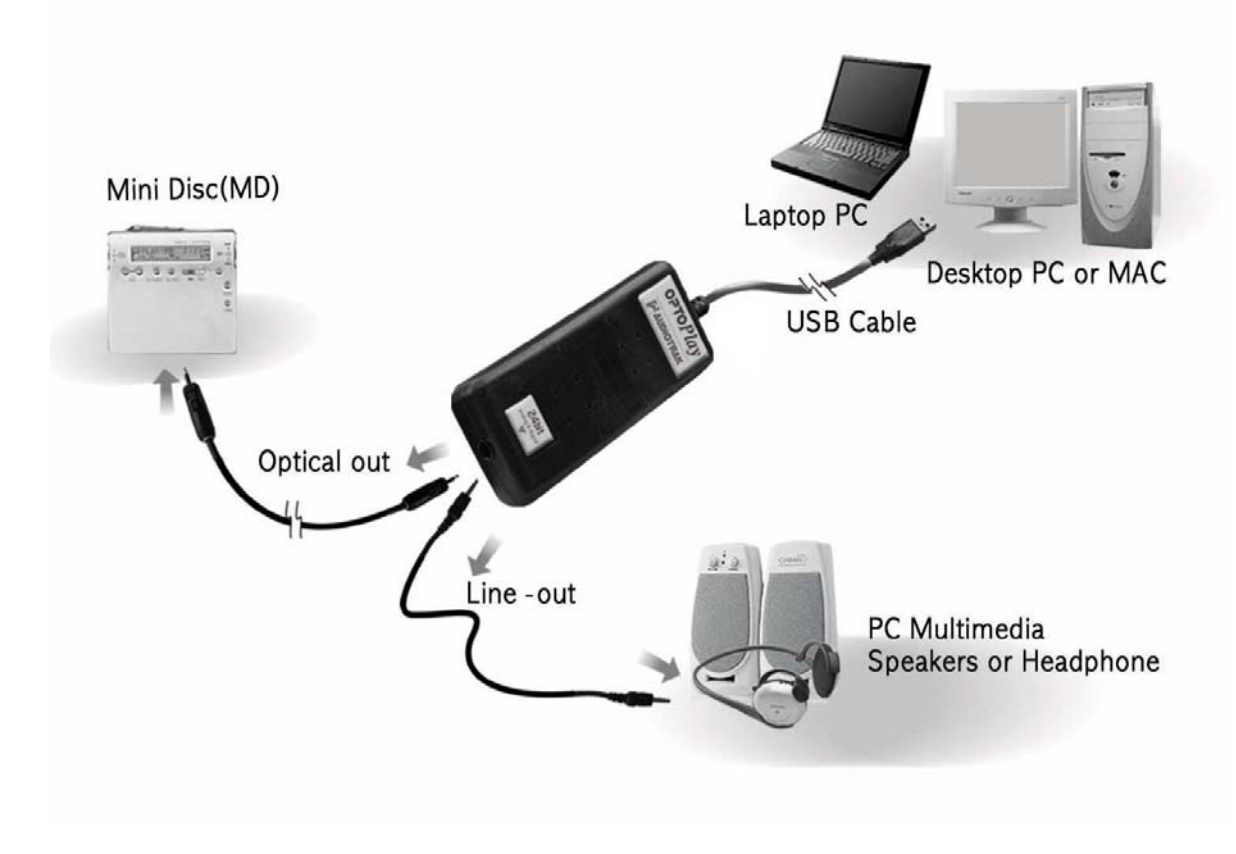

Connecting to the OPTOPlay

## INSTALLATION

One of many benefits of a USB device is the ease of installation. Simply plug OPTOPlay into a USB port, and the device is installed.

### MINIMUM SYSTEM REQUIREMENTS

- Intel Celeron 366 MHz CPU or equivalent AMD CPU
- Windows 98SE, ME, 2000, XP operating system
- One available USB port
- 64MB of RAM

#### HARDWARE INSTALLATION

Before you begin the installation, make sure you have read the section in your computer's manual for installing USB devices. Your computer's manual should describe the precautions you should take during installation. Typically, there is no need to shut down the computer to install a USB device, however, we will begin the installation with the computer turned off.

- 1. Turn off the computer.
- 2. Find the USB port on your computer. A standard USB port is shown below. It is typically located next to the PS/2 and serial ports on the back of a desktop computer system, or on the side of a notebook computer.

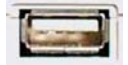

3. Plug OPTOPlay's USB cable (Series A plug type) into the USB port of your computer.

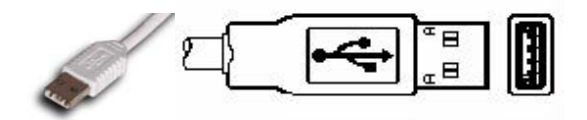

4. Turn on the computer. OPTOPlay gets power from the computer via the USB connection, eliminating the need for an external power supply.

### **SOFTWARE INSTALLATION**

After connecting the OPTOPlay, your computer will automatically detect the AUDIOTRAK OPTOPlay as USB Composite Device and will be proceed with the installation. The steps below are for a Windows 98 installation. Installations in other operating systems will proceed in a similar manner.

1. Windows will automatically detect that a new hardware has been connected and the "Add New Hardware Wizard" will appear. Click 'Next'.

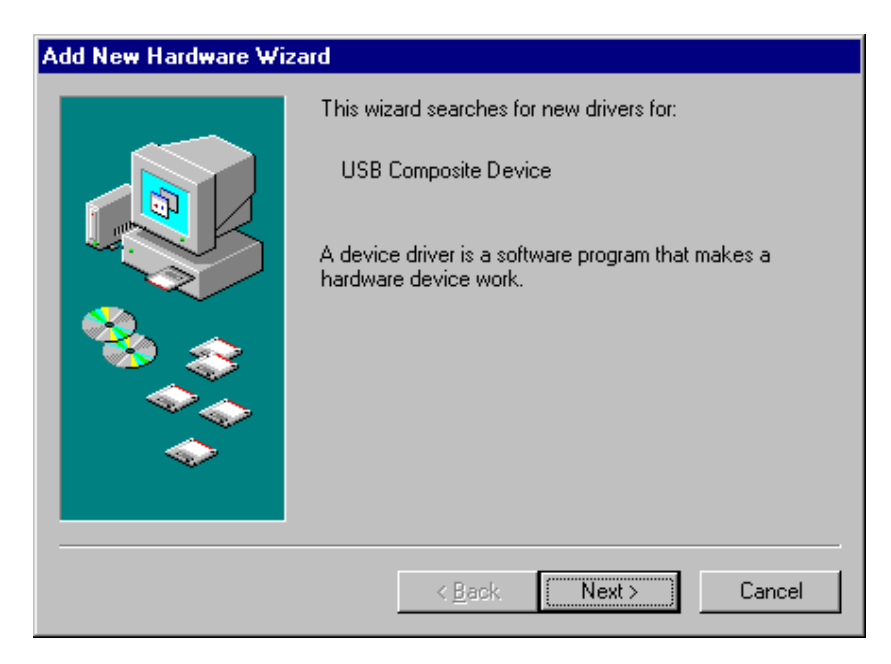

2. Choose "Search for the best drivers..."

| Add New Hardware Wiza | ard                                                                                                    |
|-----------------------|----------------------------------------------------------------------------------------------------|
|                       | <ul> <li>What do you want Windows to do?</li> <li>Search for the best driver for your device.<br/>[Recommended].</li> <li>Display a list of all the drivers in a specific location, so you can select the driver you want.</li> </ul> |
|                       | < <u>B</u> ack Next > Cancel                                                                                                    |

3. Choose "specify a location" and specify the location of the Windows 98 CD or files. If you are connected to the Internet, you may also choose "Microsoft Windows Update".

| Add New Hardware Wizard |                                                                                                    |
|-------------------------|----------------------------------------------------------------------------------------------------|
|                         | Windows will search for new drivers in its driver database<br>on your hard drive, and in any of the following selected<br>locations. Click Next to start the search. |
|                         | < <u>B</u> ack Next > Cancel                                                                                                    |

4. The window will display the 'Windows driver file search for the device' and 'Location of driver'. Click 'Next'.

| Add New Hardware Wiza | ard                                                                                                    |
|-----------------------|----------------------------------------------------------------------------------------------------|
|                       | Windows driver file search for the device:<br>USB Composite Device<br>Windows is now ready to install the best driver for this<br>device. Click Back to select a different driver, or click Next<br>to continue.<br>Location of driver:<br>C:\WINDOWS\INF\ICH2USB.INF |
|                       | < <u>B</u> ack Next > Cancel                                                                                                    |

5. When "USB composite device" appears, click "Finish".

| Add New Hardware Wiz | ard                                                                                     |
|----------------------|-----------------------------------------------------------------------------------------|
|                      | USB Composite Device                                                                    |
|                      | Windows has finished installing the software that your new<br>hardware device requires. |
| *                    |                                                                                         |
|                      |                                                                                         |
|                      |                                                                                         |
|                      | < Back Finish Cancel                                                                    |

After the USB Composite Device is installed, the installation will continue with the installation of the USB Audio Device.

6. The USB Audio Device Window will appear. Just click "Next". And choose "Search for the best driver..." and click "Next".

| Add New Hardware Wiz | ard                                                                                                    |
|----------------------|----------------------------------------------------------------------------------------------------|
|                      | <ul> <li>What do you want Windows to do?</li> <li>Search for the best driver for your device.<br/>(Recommended).</li> <li>Display a list of all the drivers in a specific location, so you can select the driver you want.</li> </ul> |
|                      | < <u>B</u> ack Next > Cancel                                                                                                    |

7. Click "Next".

| Add New Hardware Wizard |                                                                                                    |
|-------------------------|----------------------------------------------------------------------------------------------------|
|                         | Windows driver file search for the device:<br>USB Audio Device<br>Windows is now ready to install the best driver for this<br>device. Click Back to select a different driver, or click Next<br>to continue.<br>Location of driver:<br>C:\WINDOWS\INF\WDMA_USB.INF |
|                         | < <u>B</u> ack Next> Cancel                                                                                                    |

8. When "USB Audio device" appears, click "Finish".

| Add New Hardware Wiza | Add New Hardware Wizard                                                                 |  |
|-----------------------|-----------------------------------------------------------------------------------------|--|
|                       | USB Audio Device                                                                        |  |
|                       | Windows has finished installing the software that your new<br>hardware device requires. |  |
|                       |                                                                                         |  |
| <b>~</b>              |                                                                                         |  |
|                       | < Back Finish Cancel                                                                    |  |

9. To confirm the installation of the OPTOPlay, go to 'Start->Settings-> Control Panel -> System -> Device Manager'. Confirm that the "USB Audio Device" is listed under 'Sound, video and game controllers' and that the "USB Composite Device" is listed under 'Universal Serial Bus controllers'.

| System Properties ? 🗙                                                                                                    |
|----------------------------------------------------------------------------------------------------|
| General Device Manager Hardware Profiles Performance                                                                                                    |
|                                                                                                    |
| View devices by type     View devices by connection                                                                                                    |
| Hard disk controllers                                                                                                    |
| Here Monitors                                                                                                    |
| E S Mouse                                                                                                    |
| Network adapters                                                                                                    |
| E Prive Comment of the second second |
| 40 USB Audio Device                                                                                                    |
| 💬 🚇 System devices                                                                                                    |
| 🖻 🥰 Universal Serial Bus controllers                                                                                                    |
| Therein ozou to 754 USB Universal Host Controller - 24                                                                                                    |
| USB Composite Device                                                                                                    |
|                                                                                                    |
|                                                                                                    |
|                                                                                                    |
| P <u>r</u> operties Re <u>f</u> resh R <u>e</u> move Pri <u>n</u> t                                                                                                    |
|                                                                                                    |
| OK Cancel                                                                                                    |
|                                                                                                    |

10. Go to 'Multimedia Properties' and choose 'USB Audio Device' under Playback.

| Multimedia Properties                                         |
|---------------------------------------------------------------|
| Audio Video MIDI CD Music Devices                             |
| Playback       Preferred device:       USB Audio Device       |
| To select advanced options, click: <u>Advanced Properties</u> |
| Recording                                                     |
| No Recording Devices                                          |
| To select advanced options, click: Advanced Properties        |
| Lese only preferred devices.                                  |
| ☑ Show volume control on the taskbar.                         |
| OK Cancel Apply                                               |

# **CONFIGURING WINDVD4**

WinDVD 4 must be installed to enjoy all the benefits of OPTOPlay. Locate the WinDVD folder on the AUDIOTRAK Installation CD, and click on the setup.exe file to complete the installation.

Once WinDVD 4 is installed, open the application and complete the following steps to configure WinDVD 4 for operation with OPTOPlay.

- 1. Right mouse click on the main window of WinDVD, and choose 'Setup.'
- 2. Select the 'Audio' Tab.
- 3. Select '2 channel' and click 'Advanced' and select the settings as shown below to enjoy Virtual Surround sound using Dolby Headphone Technology.

| Inter <b>Video</b> . | Colum V                                                                                                    | -8× |
|----------------------|----------------------------------------------------------------------------------------------------|-----|
| ્ છે                 | Preferences Control Audio Video Region Information                                                                                                    |     |
|                      | Audio Speaker Configurati <ul> <li>2 Channel (Front L/R c</li> <li>4 Channel (Front L/R c</li> <li>6 Channel (5.1 Home T</li> <li>7 Channel (6.1 Home T</li> <li>8 Channel (7.1 Home T</li> <li>Virtual Speaker SRS TruSurround XT</li> </ul> Audio Input Configuration Device: |     |
|                      | Send 0.1 (LFE Subwoofer) to Speakers/Headphones       Advanced       OK     Cancel                                                                                                    |     |

A 5.1 surround sound digital output also can be achieved by using OPTOPlay's Optical connector to pass thru Dolby digital 5.1 with including WinDVD4.

Select Digital (S/PDIF) on Audio tab of WinDVD for Dolby Digital Pass Thru Connection to A External Decoder

| Setup X                                                                                                    |
|----------------------------------------------------------------------------------------------------|
| Preferences Control Audio Video Region Information                                                                       |
| Audio Output Configuration C Analog Sound Card I External Pro Logic Processor Digital (S/PDIF) out to External Processor |
| Audio Speaker Configuration                                                                                              |
| C 2 Channel (Front L/R or Headphone)                                                                                     |
| C 4 Channel (Front L/R and Surround L/R)                                                                                 |
| C 6 Channel (5.1 Home Theater)                                                                                           |
| C 7 Channel (6.1 Home Theater)                                                                                           |
| 8 Channel (7.1 Home Theater)     TEST                                                                                    |
| Send 0.1 (LFE Subwoofer) to Speakers/Headphones                                                                          |
| OK Cancel Apply                                                                                                    |

# **S**PECIFICATIONS

| • | Interface:           | USB Spec Ver1.1, USB Audio Class Spec Ver1.0                                                |
|---|----------------------|---------------------------------------------------------------------------------------------|
| • | Output:              | Analog & Digital Audio 2-channel output                                                     |
| • | Output Format:       | Analog Line or Headphone Output<br>SPDIF Optical Output (TOS-Link)                          |
| • | Sample Rate:         | 32 kHz, 44.1 kHz, 48 kHz, 64 kHz, 88.2 kHz, 96 kHz<br>* Digital output on Mac OS X is 48kHz |
| • | Bits Resolution:     | 16 Bits or 24 Bits                                                                          |
| • | Analog output Level: | 1.0 Vrms Maximum                                                                            |
| • | Headphone Amp Power: | 50mW Maximum                                                                                |
| • | Power:               | USB Bus powered - 100mA                                                                     |